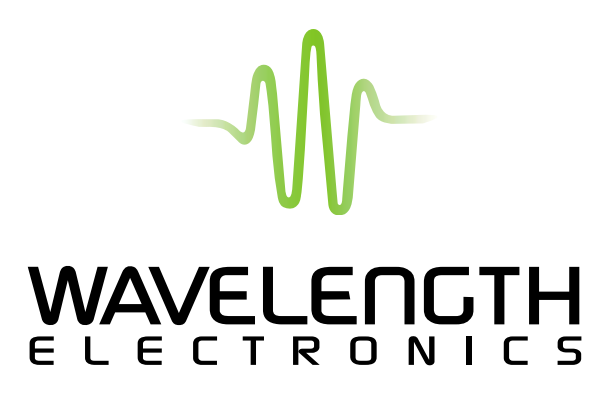

The **CAL100** is a calibration fixture for the LFI-3751 5 Amp Temperature Controller with Autotune. It is used with four external digital multi-meters and the LFI-3751 operated by Wavelength's Bench Link software.

This operating guide includes all the instructions to insure proper calibration of the LFI-3751.

Calibrate the LFI-3751 with the CAL-100 Calibration Fixture

₩

CAL100-00400-A

# Front Panel at a Glance

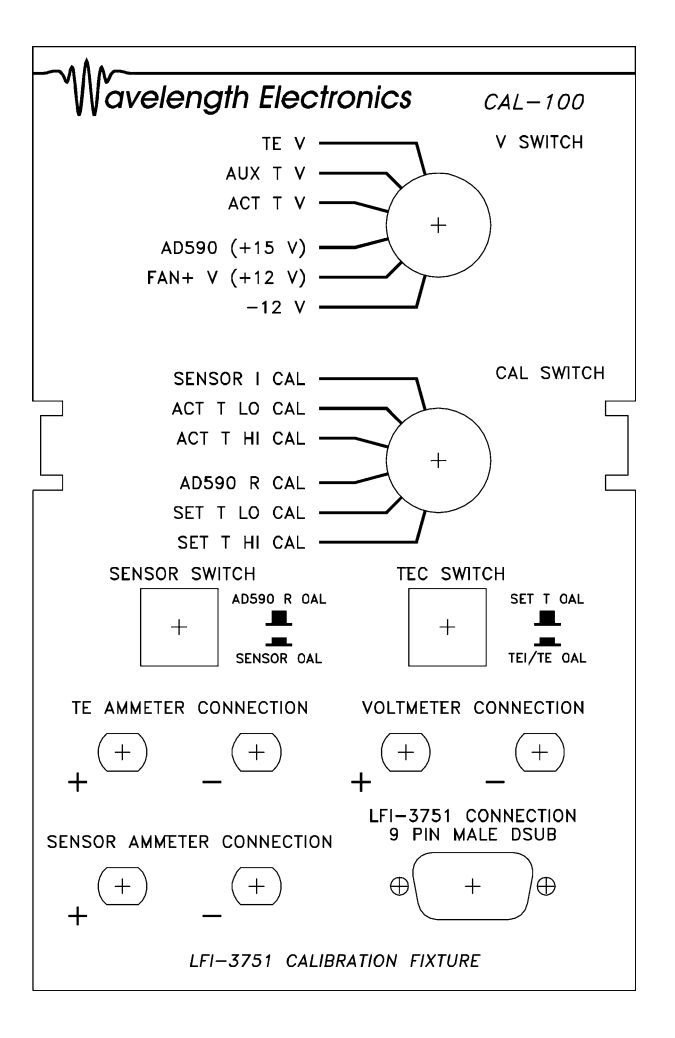

| 1 | TEC+  | Positive TE Current Input       | Connects to a TE for setpoint calibration or a 10hm resistor for TE I and TE V calibration. |
|---|-------|---------------------------------|---------------------------------------------------------------------------------------------|
| 2 | TEC - | Negative TE Current Input       | Connects to a TE for setpoint calibration or a 10hm resistor for TE I and TE V calibration. |
| 3 | AUX + | Auxiliary 100 mA Sensor Current | Connects to a 10 kohm resistor and pin 4 (SNS-) to produce a 1 Volt AUX T measurement       |
| 4 | SNS - | Sensor Common                   | Sensor Common                                                                               |
| 5 | SNS + | Sensor Bias Current Input       | Connects to a series of fixed resistors for ACT T calibration                               |
| 6 | AD590 | AD590 Bias Voltage              | +15 V AD590 Bias Voltage.                                                                   |
| 7 | FAN - | Fan Supply Common               | Fan Common                                                                                  |
| 8 | FAN+  | +12V Fan Supply Input           | +12 V Fan Supply Connection                                                                 |
| 9 | -12 V | -12 V Supply Input              | -12 V Supply Connection                                                                     |
|   |       |                                 |                                                                                             |

2

## **Equipment Requirements**

#### PC

A PC with WIN 95 or higher, operating Wavelength's Bench Link software is required for calibration. The Bench Link software is provided with the LFI-3751 and communicates via RS-232.

#### Meters

Four external digital multi-meters are required to calibrate an LFI-3751 with the CAL-100 calibration fixture.

Each digital multi-meter is required to have a minimum resolution of 4 1/2 digits.

The TE Ammeter must be capable of sensing a current as high as 5.5 Amps.

Three of the external digital milti-meters plug into the CAL-100, while the fourth multi-meter is used to measure test points inside the LFI-3751 (+5 and -5 Volt references).

#### Cables

The CAT-221 cable is used to connect the 9-pin D-Sub OUTPUT Connector on the rear panel of the LFI-3751 to the 9-pin D-Sub connector on the front panel of the CAL-100. This cable is provided with the CAL-100.

The LFI-3751 must be connected to the PC via RS-232. This cable is not provided with the CAL-100.

#### Tools

Small flatblade screwdriver to secure the CAT-221 cable to the LFI-3751 and CAL-100.

Phillips screwdriver to remove LFI-3751 top cover.

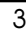

#### Eleven Steps to Calibrate the LFI-3751

Once the hardware is set up, complete these calibration steps completed in the order specified.

**Switch names** are bolded. *Switch settings* are italicized. A *field on the Bench Link calibration screen* is both bold and italic. The status bar sometimes displays a message. This is at the bottom of the main Bench Link window.

# Connect LFI-3751, voltmeter, and ammeters to CAL-100

With power to the LFI-3751 OFF, use the CAT-221 cable to connect the 9pin D-sub Output Connector on the back of the LFI-3751 to the 9-pin Dsub on the front of the CAL-100 Calibration fixture. Failure to securely screw in the connectors can lead to damage to the D-Sub connector.

Use banana jacks to connect the voltmeter to the front panel of the CAL-100. Connect a high current ammeter (up to 5.5 Amps) to the TE Ammeter jacks. Connect another ammeter to the Sensor Ammeter jacks. If you do not set up the ammeters, the LFI-3751 will display a sensor error.

Reserve the last voltmeter to monitor the +5 and -5V reference test points inside the LFI-3751.

### 2 Connect LFI-3751 to PC

Connect the LFI-3751 to a PC via an RS-232 cable. Start Wavelength's Bench Link software and choose File -> New -> Temperature Controller. Turn on the main power switch on the LFI-3751. When communication is established, the fields will no longer blink. This might take a few seconds. For more information about operating under RS-232 control, refer to the LFI-3751 manual.

For optimum calibration, let the LFI-3751 warm up for one hour before calibration.

To start calibration, select Display -> Password Protected -> Calibration. Enter a two word user name (such as user 1), and the password +273.15 to bring up the calibration screen. You can enter up to eight digits in the **Serial Number** field. This will be the title on the calibration window.

| O Calibrata Cana an Ourranta                            |                                                                                                    |  |  |
|---------------------------------------------------------|----------------------------------------------------------------------------------------------------|--|--|
|                                                         | 3 Calibrate Sensor Currents                                                                                                    |  |  |
|                                                         | <i>Background:</i> Four sensor currents are available to maximize the sensor sensitivity. Each current must be calibrated to assure accuracy of the actual temperature display.                                                                                                    |  |  |
| <b>Typical Values:</b><br>10 uA, 100 uA,<br>1 mA, 10 mA | Adjust V Switch to ACTTV.<br>Adjust CAL Switch to SENSOR I CAL.<br>Push SENSOR Switch IN.<br>Push TEC Switch IN.<br>In the Bench Link calibration screen, click on the <b>10 uA current</b> field. The<br>LFI-3751 will drive 10 uA through the calibration circuitry. Enter the SENSOR<br>AMMETER readings into the field. Press <enter> or use the mouse to<br/>click to the <b>100 uA</b> field. Now, 100 uA will flow. Again, enter the SENSOR<br/>AMMETER readings into the field. Repeat for the <b>1 mA</b> and <b>10 mA</b> fields.<br/>Note - if your meter range is low and causes an overload error, the LFI-3751<br/>will display a sensor error. Correct the range and restart the calibration<br/>process.</enter> |  |  |
|                                                         | 4 Calibrate AD590 Resistance                                                                                                    |  |  |
|                                                         | Background: This calibrates the AD590 sense resistor.                                                                                                    |  |  |
| <b>Typical Values:</b><br>10 k ohm                      | Adjust V Switch to ACTTV.<br>Adjust CAL Switch to AD590 R CAL.<br>Push SENSOR Switch OUT.<br>Push TEC Switch IN.<br>The Sensor Error LED on the LFI-3751 will come on. Click on the AD590<br>field and the system will start taking measurements and update in about<br>30 seconds. Completion of calibration is indicated by a check mark next<br>to the AD590 field and "10 kohm resistor calibrated" in the status bar.                                                                                                    |  |  |
|                                                         | 5 Calibrate ACT T Voltage                                                                                                    |  |  |
|                                                         | Background: This calibrates the Actual Temperature display.                                                                                                    |  |  |
|                                                         | Adjust V Switch to ACTTV.<br>Adjust CAL Switch to ACTTLO CAL.<br>Push SENSOR Switch /N.<br>Push TEC Switch /N.                                                                                                    |  |  |
| Typical Values:                                         | Click the <b>ACTT V1</b> field. Wait until the A/D reading in the status bar settles.<br>Enter the voltmeter reading into <b>ACTT V1</b>                                                                                                    |  |  |
| ACT T V1: 1 V<br>ACT T V2: 4 V                          | Adjust the <b>CAL Switch</b> to <i>ACT T HI CAL</i> . Click the <i>ACTT V2</i> field. Again, wait until the A/D reading displayed in the status bar settles. Enter the voltmeter reading into <i>ACTT V2</i> .                                                                                                    |  |  |
|                                                         |                                                                                                    |  |  |
| ₩ 5                                                     |                                                                                                    |  |  |

## 6 Calibrate TE I Current

Background: This calibrates the thermoelectric current display.

Click on TE I A1 and the LFI-3751 will drive positive 2.5 Amps. Enter the TEC Ammeter reading into TEIA1. Click on TEIA2 field and the LFI-3751

will drive negative 2.5 Amps. Enter the TEC Ammeter reading into TE I A2

Adjust V Switch to TE V. Adjust CAL Switch to ACTTLO CAL. Push SENSOR Switch IN. Push TEC Switch IN.

Typical Values: TE I A1: 2.5 A

TE I A2: -2.5 A

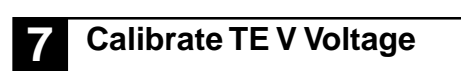

(include the negative sign).

Background: This calibrates the thermoelectric voltage display.

Adjust V Switch to TE V. Adjust CAL Switch to ACTTLO CAL. Push SENSOR Switch IN. Push TEC Switch IN.

Typical Values:

**TE V V1:** 3 V TE V V2: -3 V

Ref+: 5 V

Ref- : -5 V

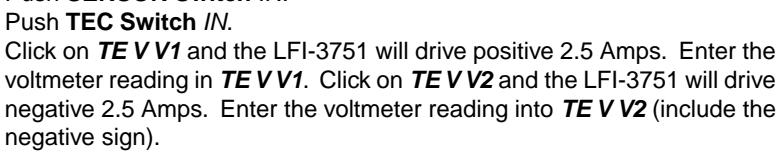

#### Calibrate +5 and -5 V References 8

Background: This is necessary to calibrate the setpoint values in the next two steps.

Remove the LFI-3751 top cover (4 screws). The test jacks are on the left side of the circuit board (when the front of the LFI-3751 is facing you). They are labeled on the circuit board. The black jack is ANALOG GROUND. The next jack is red and the +5V REFERENCE. The third jack is also red and the -5V REFERENCE. Using the reserved voltmeter, measure the voltage across the +5V

**Typical Values:** REFERENCE and ANALOG GROUND test jacks. Enter this reading in the Ref+ field. Measure the voltage across the -5V REFERENCE and ANALOG GROUND test jacks. Enter this reading in the Ref- field (include the negative sign). Reinstall the LFI-3751 top cover.

6

#### Calibrate LIM I Setpoint Currents

Background: This calibrates the limit current setting display.

The +5 and -5V reference voltages must be calibrated first. See step 8. Adjust **V Switch** to *TE V*. Adjust **CAL Switch** to *SET T LO CAL*. Push **SENSOR Switch** *IN*. Push **TEC Switch** *IN*. Click on **POS LIM I** and wait while calculations are made. The calibration is complete when a check mark appears, and "Pos Lim Updated" appears on the status bar. Click on **NEG LIM I** and the process will repeat.

#### **1** Calibrate SET T Setpoint Voltages

Background: This calibrates the set point display.

The +5 and -5V reference voltages must be calibrated first. See step 8. Adjust V Switch to *ACTTV*. Adjust CAL Switch to *SETTLO CAL*. Push SENSOR Switch *IN*. Push TEC Switch *OUT*. Click on *Pos SETT Low* and wait while calculations are made. This can take several minutes. The unit is settling the test load to the setpoint temperatures. The calibration is complete when a check mark appears, and the output current is shut off. Adjust CAL Switch to *SETT HI CAL*. Click on *Pos SETT High* and the process will repeat

#### 1 Confirm AUX T Voltage, AD590 (+15V), FAN + (+12V), -12V

*Background:* No calibration is done in this step. Standard operating voltages are verified.

Adjust **V** Switch to *AUX T V* and measure +1 V (+/- 5%). Adjust **V** Switch to *AD590* and measure +14.8 V (+/- 5%). Adjust **V** Switch to *FAN*+ and measure +12 V (+/- 10%). Adjust **V** Switch to -12 V and measure -12 V (+/- 5%).

Wavelength Electronics, Inc. P O Box 865, Bozeman, MT 59771 Phone (406) 587-4910, Fax (406) 587-4911 email: sales@teamwavelength.com WEB: www.wavelengthelectronics.com

7

# **Block Diagram**

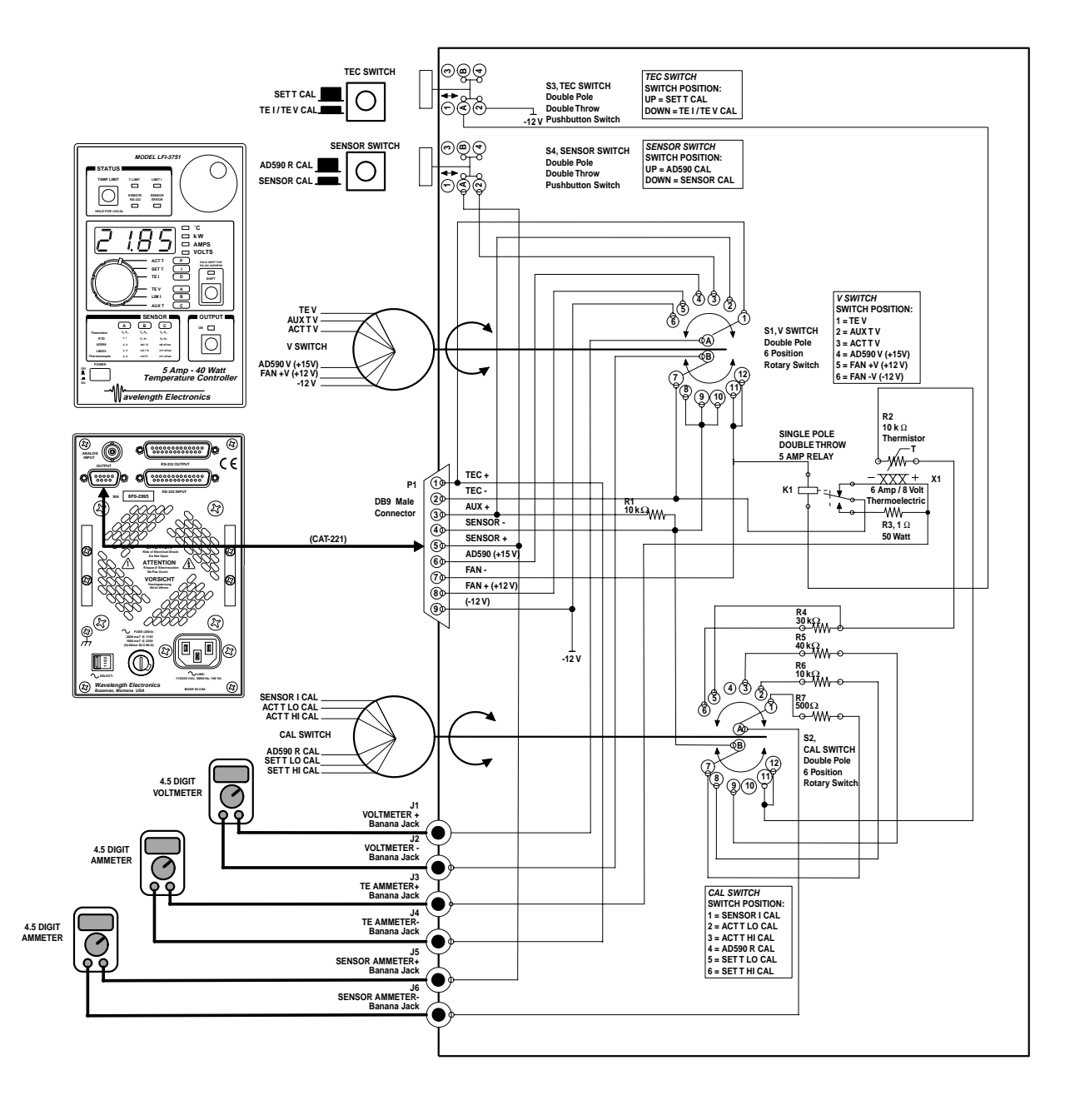

₩